## ΟΔΗΓΟΣ για την ΣΩΣΤΗ ΕΚΔΟΣΗ ΑΠΟΤΕΛΕΣΜΑΤΟΣ του SELF-TEST

### Βήμα 1

Μπαίνουμε στην ηλεκτρονική διεύθυνση: https://self-testing.gov.gr

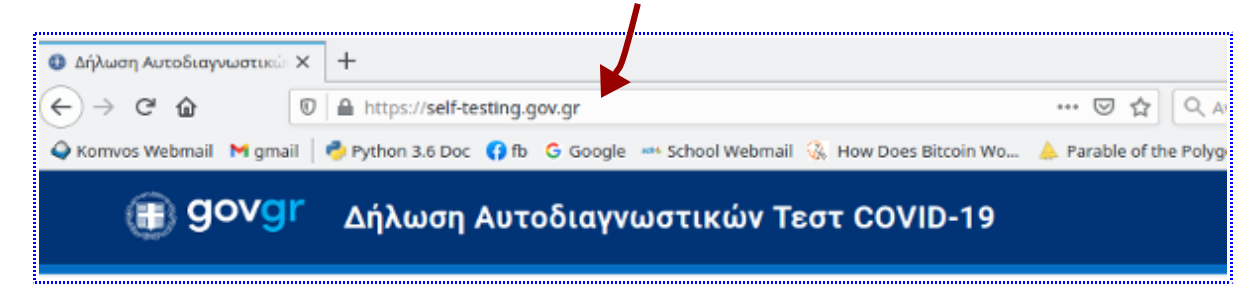

### Βήμα 2

Προχωρούμε λίγο πιο κάτω στη σελίδα μέχρι να βρούμε την επιλογή Σχολική Κάρτα Covid

# Σχολική κάρτα για COVID-19

Εάν είστε γονέας/κηδεμόνας μαθητή ή ενήλικος μαθητής, μπορείτε εδώ να δηλώσετε θετικό ή αρνητικό αποτέλεσμα self-test και να εκδώσετε τη Σχολική κάρτα για COVID-19:

- <u>Σχολική κάρτα για COVID-19 [PDF]</u>
- ή
- Συμπληρώστε την ηλεκτρονική φόρμα «Σχολική κάρτα για COVID-19» εδώ

### Βήμα 3

Θα ζητηθεί να συνδεθούμε στο σύστημα

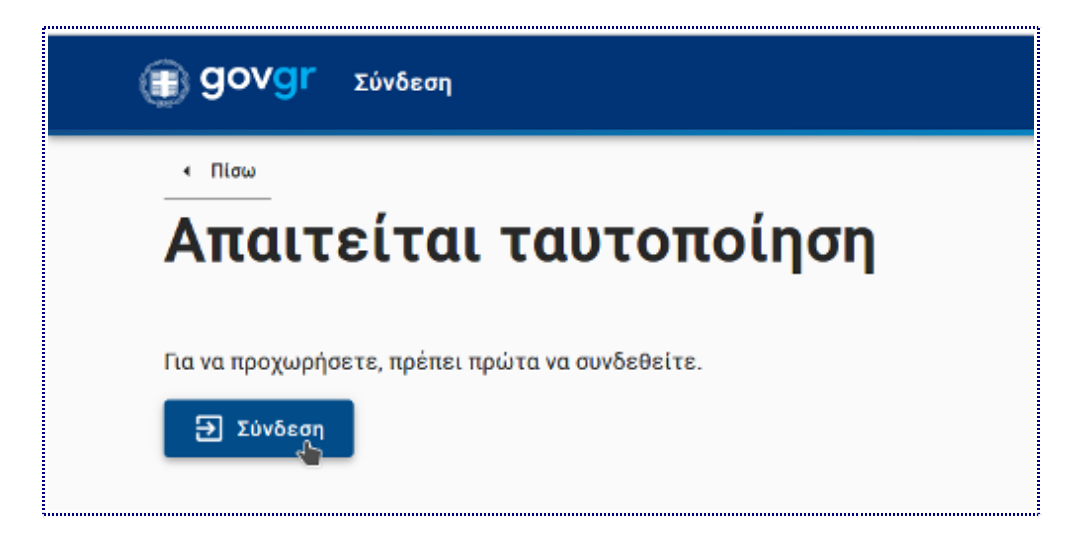

Επιλέγουμε τρόπο σύνδεσης, συνήθως την Γενική Γραμματεία Πληροφοριακών Συστημάτων (κωδικοί Taxisnet).

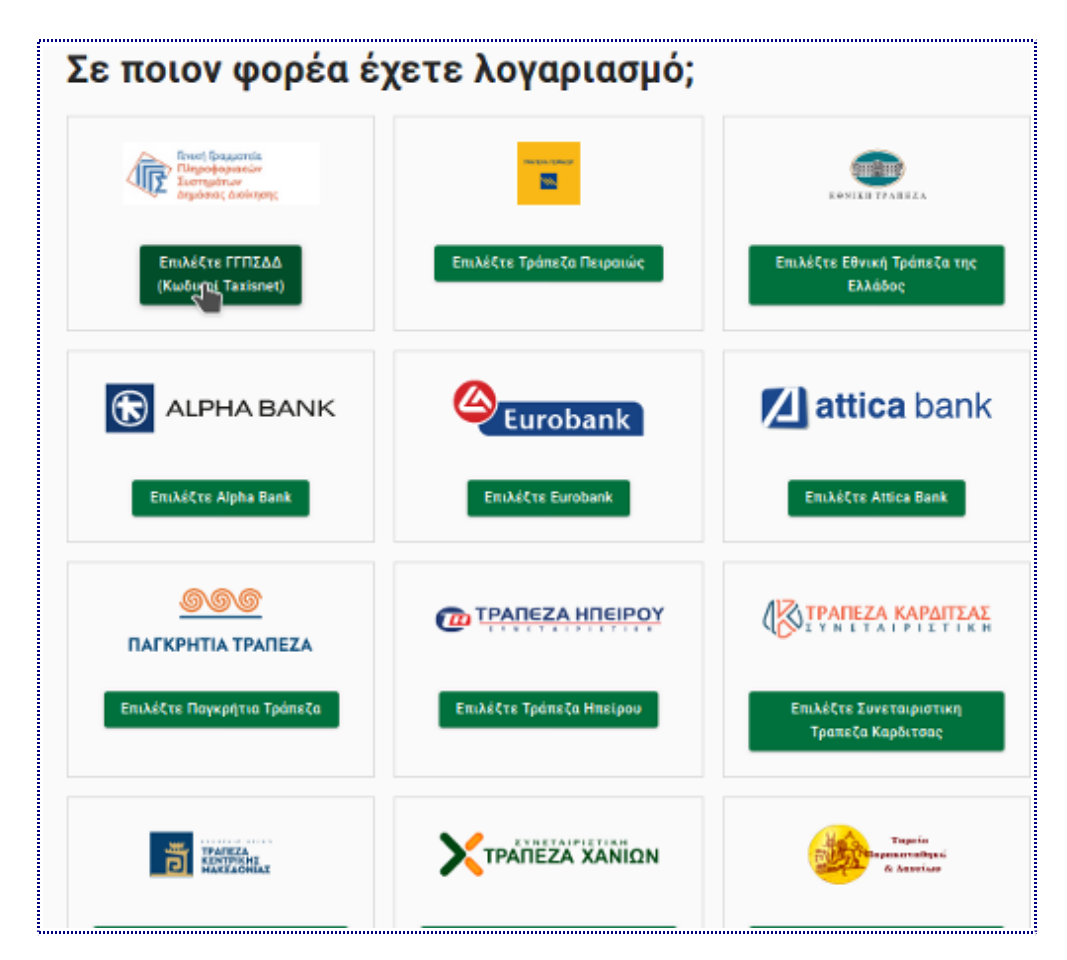

### Βήμα 5

Συνδεόμαστε στο σύστημα με τους κατάλληλους κωδικούς.

|          | Γραμματεία<br>φοριακών Συστημάτων<br>κας Διοίκησης ΕΛΛΗΝΙΚΗ ΔΗΜΟΚΡΑΤΙΑ<br>Υπουργείο Ψηφιακής<br>Διακυθέρνησης |
|----------|----------------------------------------------------------------------------------------------------|
|          | Αυθεντικοποίηση Χρήστη                                                                                        |
| Παρα     | Σύνδεση<br>καλώ εισάγετε τους κωδικούς σας στο TaxisNet για να συνδεθείτε.                                    |
|          | Χρήστης:                                                                                                    |
|          | Κωδικός:                                                                                                    |
|          |                                                                                                    |
|          | Σύνδεση                                                                                                    |
|          | -                                                                                                    |
| Κέντρο Δ | ιαλειτουργικότητας (ΚΕ.Δ.) Υπουργείου Ψηφιακής Διακυβέρνησης                                                  |

Προχωρούμε στις επόμενες οθόνες όπου γίνεται εμφάνιση των στοιχείων μας για επιβεβαίωση.

| Alakudepvijanc                                                                                                    | < miau                                                                                   |  |
|----------------------------------------------------------------------------------------------------|------------------------------------------------------------------------------------------|--|
| Αυθεντικοποίηση Χρήστη                                                                                                    | Σχολική κάρτα για COVID-19                                                               |  |
| Σας ενημερώνουμε ότι για το σκοπό της ηλεκτρονικής ταυτοποίησής σας, η εφαρμογή<br>"Έφαρμογές Ενταίας Ψηφιακής Πύλης" θα αποκτήσα πρόσβαση στα βασικά<br>στοιχεία Μητρώου (ΑΦΜ, Ονομα, Επώνυμο, Πατρώνυμο, Μητρώνυμο, Έτος Γέννησης) | Επισκόπηση των στοιχείων σας                                                             |  |
| που παρέχονται από το φορολογικό μητρώο του ΥΠΟΥΡΓΕΙΟΥ ΟΙΚΟΝΟΜΙΚΟΝ που<br>διαχαρίζεται η Α.Α.Δ.Ε.                                                                                                    | Επιβεβαιώστε ότι τα παρακάτω στοιχεία, με τα οποία έχετε συνδεθεί, είναι σωστά.<br>Όνομα |  |
| Ο Επιστροφή 🔍 Συνέχεια                                                                                                    | Επώνομο                                                                                  |  |
|                                                                                                    | A.Φ.M.                                                                                   |  |
| Αποστολή                                                                                                    | Iovixeia                                                                                 |  |

# Βήμα 7

Καταχωρούμε τα στοιχεία του παιδιού μας.

| Σχολική κάρτα γ   | ια COVID-19 |      |  |
|-------------------|-------------|------|--|
| Στοιχεί           | α παιδια    | ού   |  |
|                   |             |      |  |
| Όνομα             |             |      |  |
|                   |             |      |  |
| Επώνυμο           |             |      |  |
|                   |             |      |  |
| Óurura Barraía    |             |      |  |
| Ονομα Πατρος      |             |      |  |
|                   |             |      |  |
| Όνομα Μητρός      |             |      |  |
|                   |             |      |  |
| Ημερομηνία Γέννης | IDC         |      |  |
|                   |             |      |  |
| Ημερα             | Μηνας       | Ετος |  |
|                   |             |      |  |
| Συνέχεια 🚬        |             |      |  |

... Καταχωρούμε το αποτέλεσμα του self-test και πατάμε **Έκδοση**.

| ουμπληρώστ      | τε τα παρακάτω ο | τοιχεία |
|-----------------|------------------|---------|
| АМКА            |                  | ····    |
| Ημερομηνία διεξ | αγωγής self-test |         |
| Ημέρα           | Μήνας            | Έτος    |
| Αποτέλεσμα self | -test            |         |
|                 |                  |         |

Θα εμφανιστεί η Σχολική Κάρτα Covid με τα στοιχεία που εισάγαμε νωρίτερα κι έναν μοναδικό Κωδικό Εγγράφου

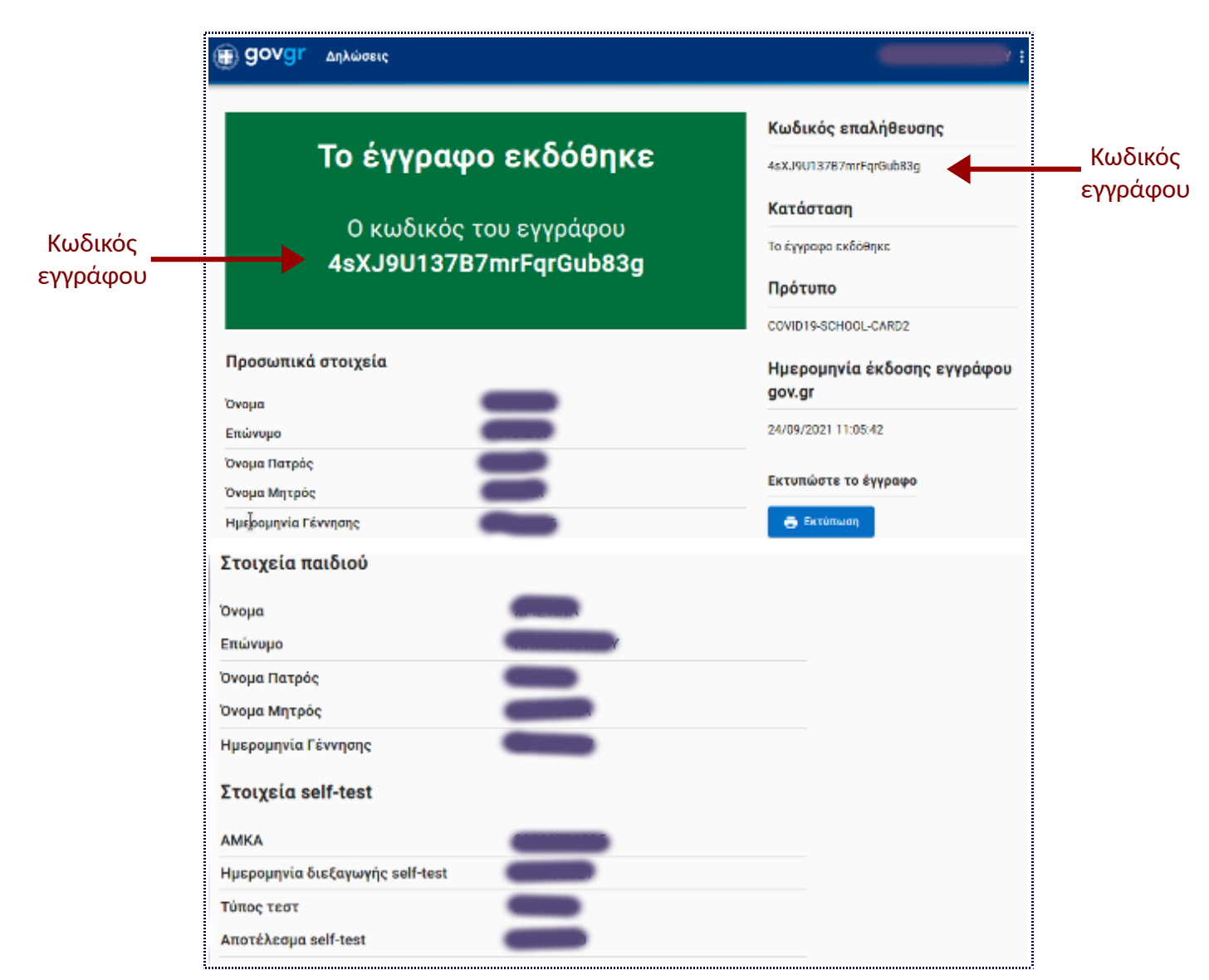

Στη συνέχεια έχουμε 3 επιλογές:

(α) εκτυπώνουμε το έγγραφο σε χαρτί (ώστε το παιδί μας να έχει την εκτύπωση μαζί του στο σχολείο)

(β) αποθηκεύουμε το έγγραφο σε μορφή pdf (ώστε το παιδί μας να έχει το pdf αρχείο στο κινητό του)

(γ) αντιγράφουμε τα στοιχεία που βλέπουμε σε χαρτί (ώστε το παιδί μας να έχει μαζί του στο σχολείο μια χειρόγραφη σχολική κάρτα covid).

Δείτε στο Βήμα 10, οδηγίες ανά επιλογή.

### Βήμα 10 - επιλογή α: Εκτύπωση του εγγράφου σε χαρτί

|                         | Κωδικός επαλήθευσης         |
|-------------------------|-----------------------------|
| το εγγραφο εκοσθηκε     | 4sXJ9U137B7mrFqrGub83g      |
|                         | Κατάσταση                   |
| 4sX.J9U137B7mrFarGub83a | Το έγγραφο εκδόθηκε         |
|                         | Πρότυπο                     |
|                         | COVID19-SCHOOL-CARD2        |
| Προσωπικά στοιχεία      | Ημερομηνία έκδοσης εγγράφου |
| ουομα                   | gov.gr                      |
| Επώνυμο                 | 24/09/2021 11:05:42         |
| Όνομα Πατρός            |                             |
| Όνομα Μητρός            | Εκτυπώστε το έγγραφο        |
| Ημερομηνία Γέννησης     | Ξ Εκτύπωση                  |
| Στοιχεία παιδιού        | -                           |

Επιλέγουμε Εκτύπωση και στη συνέχεια τον εκτυπωτή στον οποίο και θα τυπωθεί το έγγραφο.

# Βήμα 10 - επιλογή β: Αποθήκευση του εγγράφου σε μορφή pdf

Επιλέγουμε Εκτύπωση και στη συνέχεια Αποθήκευση σε PDF.

Συνήθως το pdf αρχείο αποθηκεύεται στον φάκελο **Λήψεις** της συσκευής μας από όπου μπορούμε να το στείλουμε στο κινητό του παιδιού μας.

| () govgr                                                                                      | <b>Εκτύπωση</b> 1 φύλλο χαρτιού         |
|-----------------------------------------------------------------------------------------------|-----------------------------------------|
| Σχολική κάρτα για COVID-19                                                                    | Προορισμός                              |
| Pparontari eta guis<br>Traga<br>Endorape<br>Traga Futgoli (                                   | Προσανατολισμός                         |
| traga Mirgist<br>Karaga Gilovante<br>Tergela makasi<br>Unga                                   | Κατακόρυφος Οριζόντιο<br>Σελίδες        |
| Diaripa<br>Diaga Frank<br>Diaga Minjak<br>Diaga Minjak<br>Reput Jaka Minjak<br>Separat Second | Όλες 🗸                                  |
| ANKA<br>Wapaya kela da Kitoju vyrje, kelf-terit<br>Folise trans<br>Rozsi Kange e kelf-terit   | <b>Λειτουργία χρώματος</b><br>Έγχρωμο Υ |
| 24(10)(20)<br>0/H Δηλ. / Nan                                                                  | Λιγότερες ρυθμίσεις 🔨                   |
| ξιποιχοφή / «ignatu                                                                           | Μέγεθος χαρτιού                         |
|                                                                                               |                                         |
|                                                                                               | Ακύρωση Αποθήκευση                      |

### Βήμα 10 - επιλογή γ: χειρόγραφη αντιγραφή του εγγράφου σε χαρτί

Αντιγράφουμε με πολλή προσοχή τα στοιχεία που βλέπουμε σε μια κενή σχολική κάρτα covid και την υπογράφουμε.

Καλό είναι να έχουμε προμηθευτεί φωτοτυπίες κενής σχολικής κάρτας covid από το σχολείο.

**Προσοχή**: **γράφουμε πάνω δεξιά τον Κωδικό Εγγράφου** που βλέπουμε στην οθόνη μας. Χωρίς αυτόν, η σχολική κάρτα covid δεν θα είναι έγκυρη.

Κωδικός

| 🕕 govgr                         |                    | 4sXJ9U137B7mrFqrGub83g | εγγραφο |
|---------------------------------|--------------------|------------------------|---------|
| Σχ                              | χολική κάρτα για Ο | OVID-19                |         |
| Προσωπικά στοιχεία              |                    |                        |         |
| Ονομα                           |                    |                        |         |
| Επώνυμο                         |                    |                        |         |
| Όνομα Πατρός                    |                    |                        |         |
| Όνομα Μητρός                    | 5                  |                        |         |
| Ημερομηνία Γέννησης             |                    |                        |         |
| Στοιχεία παιδιού                |                    |                        |         |
| Ονομα                           |                    |                        |         |
| Επώνυμο                         |                    |                        |         |
| Όνομα Πατρός                    |                    |                        |         |
| Όνομα Μητρός                    |                    |                        |         |
| Ημερομηνία Γέννησης             |                    |                        |         |
| Στοιχεία self-test              |                    |                        |         |
| АМКА                            | encountral a       |                        |         |
| Ημερομηνία διεξαγωγής self-test |                    |                        |         |
| Τύπος τεστ                      | Self test          |                        |         |
| Αποτέλεσμα self-test            |                    |                        |         |
|                                 |                    |                        |         |
|                                 |                    | 24/09/2021             |         |
|                                 |                    |                        |         |
|                                 |                    | U/H ΔNA. / Name        | ±       |

#### Βήμα 11

Αποσυνδεόμαστε από την εφαρμογή.

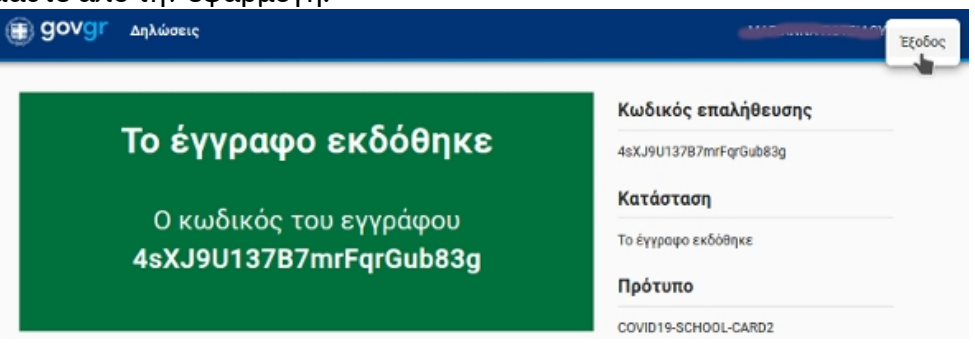